### 手順(1)受信メール確認

登録したメールアドレス宛に、「Ritsu-Mate登録申請」についてのメールが送信されます。

メール文に記載されているURLをクリックし、本登録画面へ進んでください。

<メールタイトル>

『立命館大学「Ritsu-Mateメンバー」登録申請受付メール/Registration for the "Ritsu-Mate Member" of Ritsumeikan University 』

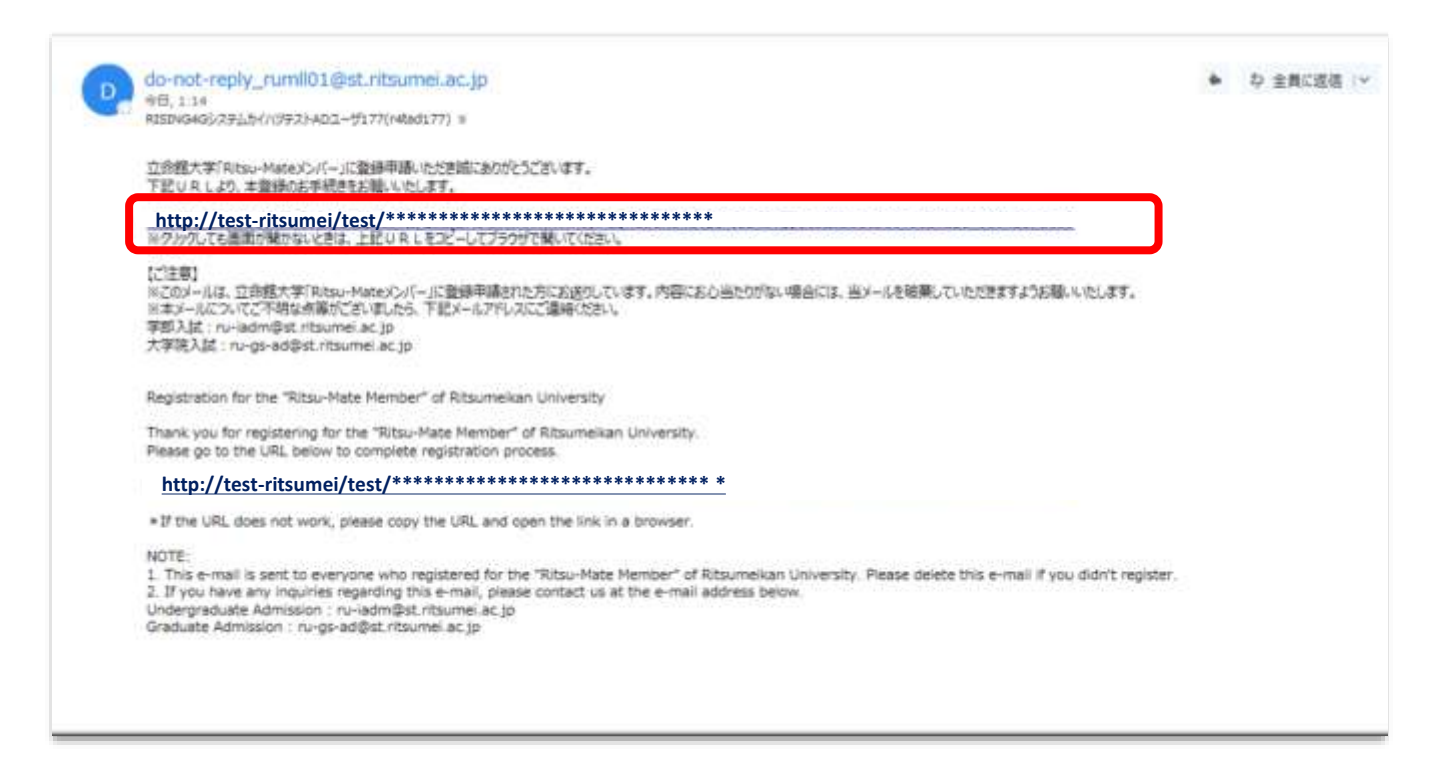

#### 【本登録をするためのメールが返信されない場合】

①迷惑メールボックスなど、受信ボックス以外のボックスに自動的に振り分けられてる ②「@st.ritsumei.ac.jp」のドメインの受信ができない設定になっている ③メールの受信容量がいっぱいになっている ④登録したメールアドレスが間違っている

上記①~④を確認のうえ、再度アカウント登録を行うか、別のメールアドレスでアカウント登録を 行ってください。

# 手順(2)「Ritsu-Mate」本登録

「登録(日本語)」または「登録(英語)」のいずれかに入力してください。 入力後、「入力内容確認へ進む/Confirm」をクリックしてください。

| -Harrison State ( 1             | es hagenet                         |                                       |                                                              |
|---------------------------------|------------------------------------|---------------------------------------|--------------------------------------------------------------|
| / Register                      | Registration                       | / )用了/Completic<br>n<br>n             |                                                              |
| litsu-Mate                      | 登録 / Regis                         | stration                              |                                                              |
| の情報を入力して<br>(日本語)もしく            | てください。<br>くは登録(英語)。                | のいずれかに入力してください                        | <b>1</b>                                                     |
| e complete th<br>e input in one | e form below.<br>of the register ( | Japanese) or the register (8          | inglish).<br>【ログイン用パスワード】                                    |
| 時(日本語)                          | / Register (Japa                   | nese)                                 | 6~8桁の半角英数字(英字・数字どちらも使用してください)で、<br>鼻初の文字は必ず英字にしてください         |
| コグイン用パス。                        | フード (豊饒地)                          | •••••                                 | 英字は大文字・小文字どちらでも可能です。<br>パスワードはご自身で忘れないように管理してください。           |
| コグイン用パス!                        | フード (確認用)                          | ******                                |                                                              |
| 氏名                              | 衣腔 土部                              |                                       | 「大学院入試」を選択してください。                                            |
| 受辖区分                            | 大学院入社                              |                                       |                                                              |
| 入学年度                            | 2018                               |                                       | くん学年度・時期」<br>予定で結構ですので、希望する時期を選択してください。                      |
| 入学時期                            | 4月                                 |                                       | 変更になった場合、改めて申請や手続をしていただく必要は特に<br>ありません。                      |
| 回相                              | 日本重                                |                                       | 【国籍】                                                         |
| 居住国                             | 日本国                                |                                       | 多重国籍で、日本の国籍をもっている場合は、日本を選択してく<br>さい。                         |
| 1月(第1日) / 1                     | Register (English                  | 0                                     | 多里国籍で、日本の国籍をもっていない場合は、人国時に使用<br>るパスポートの国籍を選択してください。          |
| ogin Password                   | 1                                  | Pamorit 1997                          |                                                              |
| Confirm Passw                   | bro                                | Drive the particular                  | 「日本」<br>【居住国】<br>出願時に住んでいる国を入力してください。                        |
| Name                            |                                    |                                       |                                                              |
| one rep.r. with doub            | in byte due when. Put              | a spece between your havely and first | Name.                                                        |
| Anoergraduate                   | (Graduate                          |                                       |                                                              |
| Semester of En                  | roliment                           |                                       |                                                              |
| Nationality                     | 0                                  |                                       |                                                              |
|                                 | Mantra                             |                                       | Register & courtry of residence at the tarte of application. |

## 手順(3)登録内容確認

登録内容を確認し、問題無ければ「登録」をクリックしてください。 修正がある場合は、「前に戻る」ボタンで前画面に戻ってください。

| 立命館大                      | 学 Ritsume                                                                                                    | tan University                   | Neccone<br>Name<br>(ADC30C0) (01 |
|---------------------------|----------------------------------------------------------------------------------------------------|----------------------------------|----------------------------------|
| an Andread State of Assor | Auguter)                                                                                                    |                                  |                                  |
| / Register                | Registration                                                                                                    | F = T / Completion               |                                  |
|                           |                                                                                                    |                                  |                                  |
| Kitsu-Mateg               | (BR9EAG / N                                                                                                    | egistration Information          |                                  |
| の登録内容をご確認                 |                                                                                                    |                                  |                                  |
| KADANA IN                 | <b>町にまり</b> 」 ホク                                                                                                    |                                  |                                  |
| se check all the in       | nformation you                                                                                                    | entered is correct.              |                                  |
| mus (creat) /             | Repleter (Janar                                                                                                    | page and conect the information, |                                  |
|                           | - C. (Memm)                                                                                                    |                                  |                                  |
| ~~~~                      | 15 (Marriel)                                                                                                    |                                  |                                  |
| 094280129                 | -ド (昭四州)                                                                                                    |                                  |                                  |
| <b>長名</b>                 | 衣豆 太郎                                                                                                    |                                  |                                  |
| 受输区分                      | 大学院入社                                                                                                    |                                  |                                  |
| 入学年度                      | 2018                                                                                                    |                                  |                                  |
| 入学時期                      | 4月                                                                                                    |                                  |                                  |
| 回報                        | 872                                                                                                    |                                  |                                  |
| 居住国                       | 日本国                                                                                                    |                                  |                                  |
| 童師 (英語) / Re              | gister (English                                                                                                    |                                  |                                  |
| Login Password            |                                                                                                    |                                  |                                  |
| Confirm Password          | d                                                                                                    |                                  |                                  |
| Name                      |                                                                                                    |                                  |                                  |
| Undergraduate/G           | iraduate                                                                                                    |                                  |                                  |
| Year of Enrollmer         | nt                                                                                                    |                                  |                                  |
| Semester of Enro          | liment                                                                                                    |                                  |                                  |
| Nationality               |                                                                                                    |                                  |                                  |
| Country of Reside         | BINCR                                                                                                    |                                  |                                  |
|                           |                                                                                                    |                                  |                                  |
|                           | The second division in which the second division is not the second division of the second division is not the second division of the second division of the seco |                                  |                                  |

## 手順(4)本登録完了

下記表示が出れば、登録完了です。

登録が完了後、「閉じる」ボタンをクリックし、画面を完全に閉じてください。

| R 立命館大学 Ritsumeikan University                                                                                  | Account :<br>Name :<br>[ADC3080] [OT]      |
|----------------------------------------------------------------------------------------------------|--------------------------------------------|
| [Rase-Matel M218 / New Register]                                                                                |                                            |
| ■日 / Register ) ■日本語語の / ) 未7 / Completion<br>Registration<br>Information                                       |                                            |
| Ritsu-Mate登録完了 / Completion of Ritsu-Mate Registration                                                          |                                            |
| Ritsu-Mateのご登録ありがとうございました。<br>登録手続が充了いたしました。<br>ご登録いただいたメールアドレス宛にログインページのURLを送付いたしましたので、<br>そちらからログインをお聴いいたします。 |                                            |
| Thank you for your registration.<br>The procedure is completed.                                                 |                                            |
| The confirmation email is sent to the email address you registered.<br>Please use the link to login.            |                                            |
| 【注意】   図ボタンではなく「閉じ<br>画面を閉じてください。                                                                               | <u>る/Close」ボタンで</u>                        |
|                                                                                                    | (c) Ritsumeikan Trust. All rights reserved |

#### 手順(5)の受信メール確認前に、他にも同時に開いているタブがあれば、一度全て閉じてください。

| 🥖立命館大学大学院 入試情報サイ           | 'ト – Internet Explorer |                             |       |
|----------------------------|------------------------|-----------------------------|-------|
| COO V R http://www.ritsume | i.ac.jp/gr/            | . <b>⊳</b> - <del>(</del> + | ⊕ ☆ 🕸 |
| G Google                   | 🥂 立命館大学大学院入試情… 🗙 📃     |                             |       |

### 手順(5)受信メール確認

登録したメールアドレスに、本学から「Ritsu-Mate登録完了」についてのメールを送信します。 メール文に記載されているURLをクリックし、ログイン画面へ進んでください。 <メールタイトル> 『Ritsu-Mate登録完了メール/Completion of your registration for the "Ritsu-Mate Member" of Ritsumeikan University』

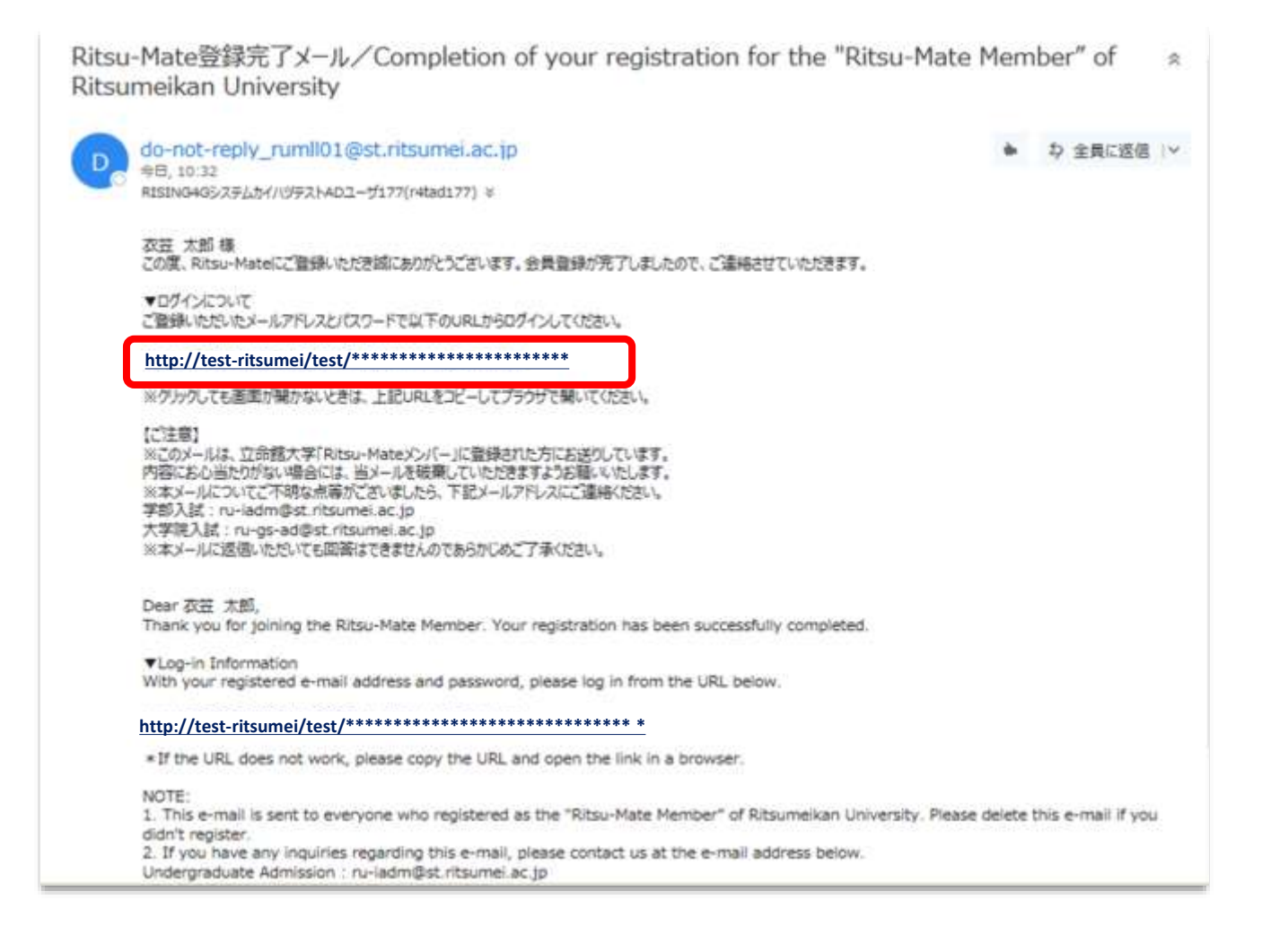

## 手順(6)「Ritsu-Mate」トップページ確認

「アカウント」欄には登録したメールアドレス、「パスワード」には本登録で登録したパスワードを入力し、「ログイン」ボタンをクリックしてください。

|                                                     |                                                                  |                                                                             |                     | ENGLISH                      |
|-----------------------------------------------------|------------------------------------------------------------------|-----------------------------------------------------------------------------|---------------------|------------------------------|
| <b>R</b> 立命館大                                       | 、学 Ritsumeikan Un                                                | versity                                                                     |                     |                              |
| Ritsu-Matel                                         | コグイン                                                             |                                                                             |                     |                              |
| アカウント・                                              | @gst.ritsur                                                      | el.ac.jp                                                                    |                     |                              |
| パスワード・                                              |                                                                  |                                                                             |                     |                              |
| ütsu-Mateのアカウ<br>(スワードを忘れた)<br>f you are to registe | ントをお持ちでない方は<br>方は【パスワード再発行】<br>er in English, please sel<br>新規数算 | 新規登録]ボタンから登録してくださ<br>ボタンから再発行してください。<br>ct "English" button on the right at | さい。<br>bove corner. |                              |
|                                                     | RIVERSE                                                          | P27614                                                                      | (c) Ritsumeik       | an Trust. All rights reserve |

ログイン後、「Ritsu-Mate」のトップページに移行します。

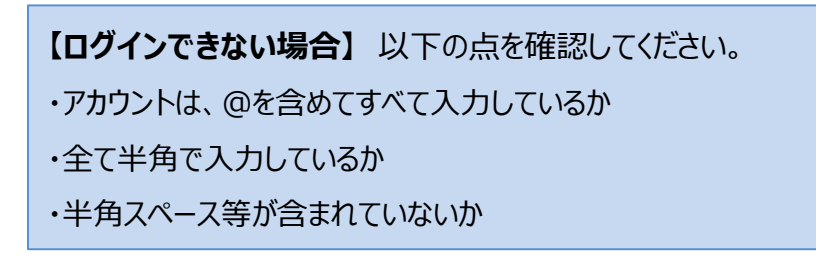